# Trellix 21-24 OCTOBER 2024 EMEA & LTAM Partner Tech Summit

Lisbon, Portuga

# XDR

Fernando Segura Principal Architect Professional Services Oct 23, 2024

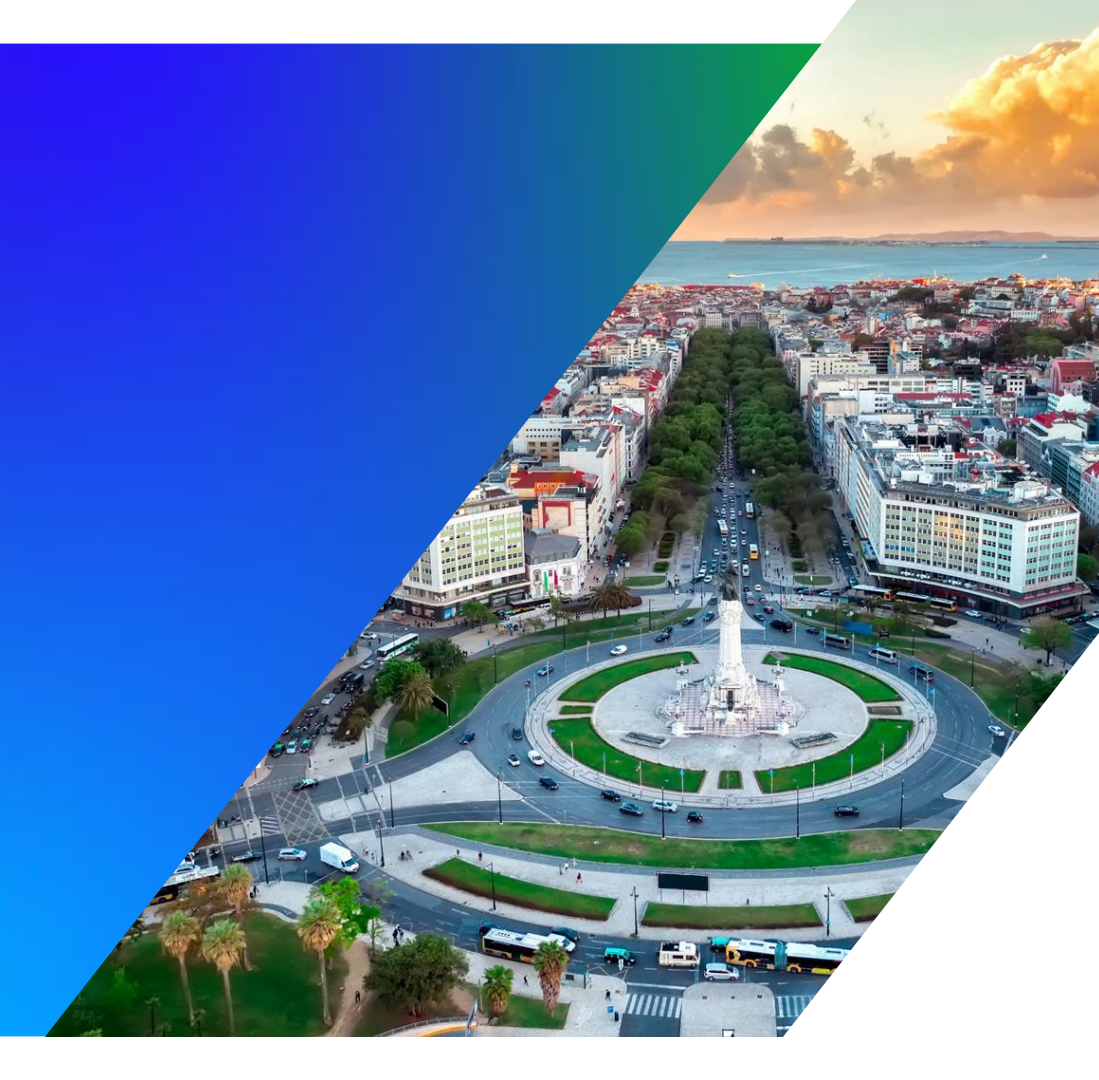

## Agenda

Acerca de nosotros Introducción Trellix XDR Solution resumen Trellix XDR Architecture Trellix XDR consideraciones de deployment Trellix XDR Guia y demostración (y casos de uso)

## Acerca de nosotros

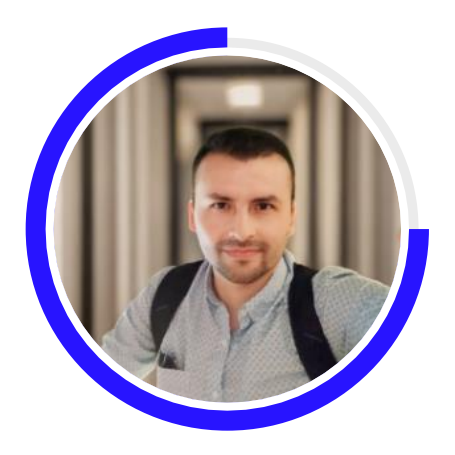

#### Fernando Segura

Principal Solutions Architect Trellix Professional Services

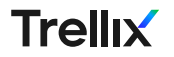

## Introducción

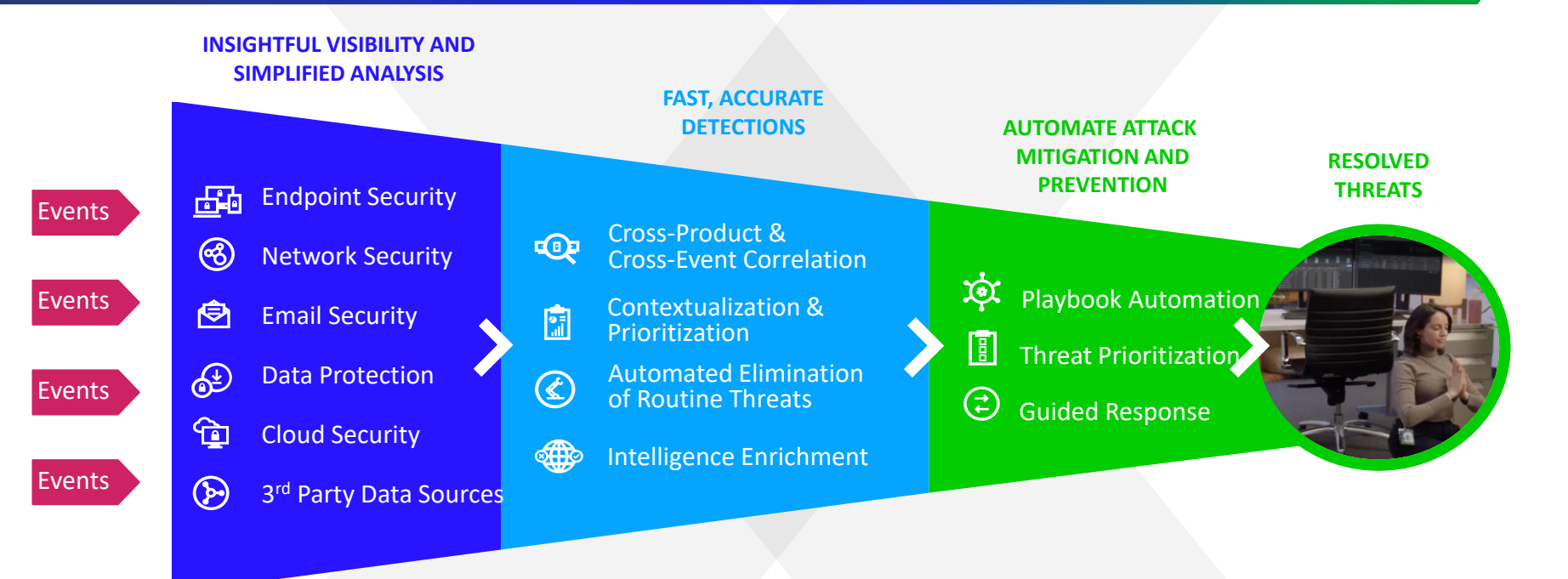

### Trellix XDR Impacto en el cliente

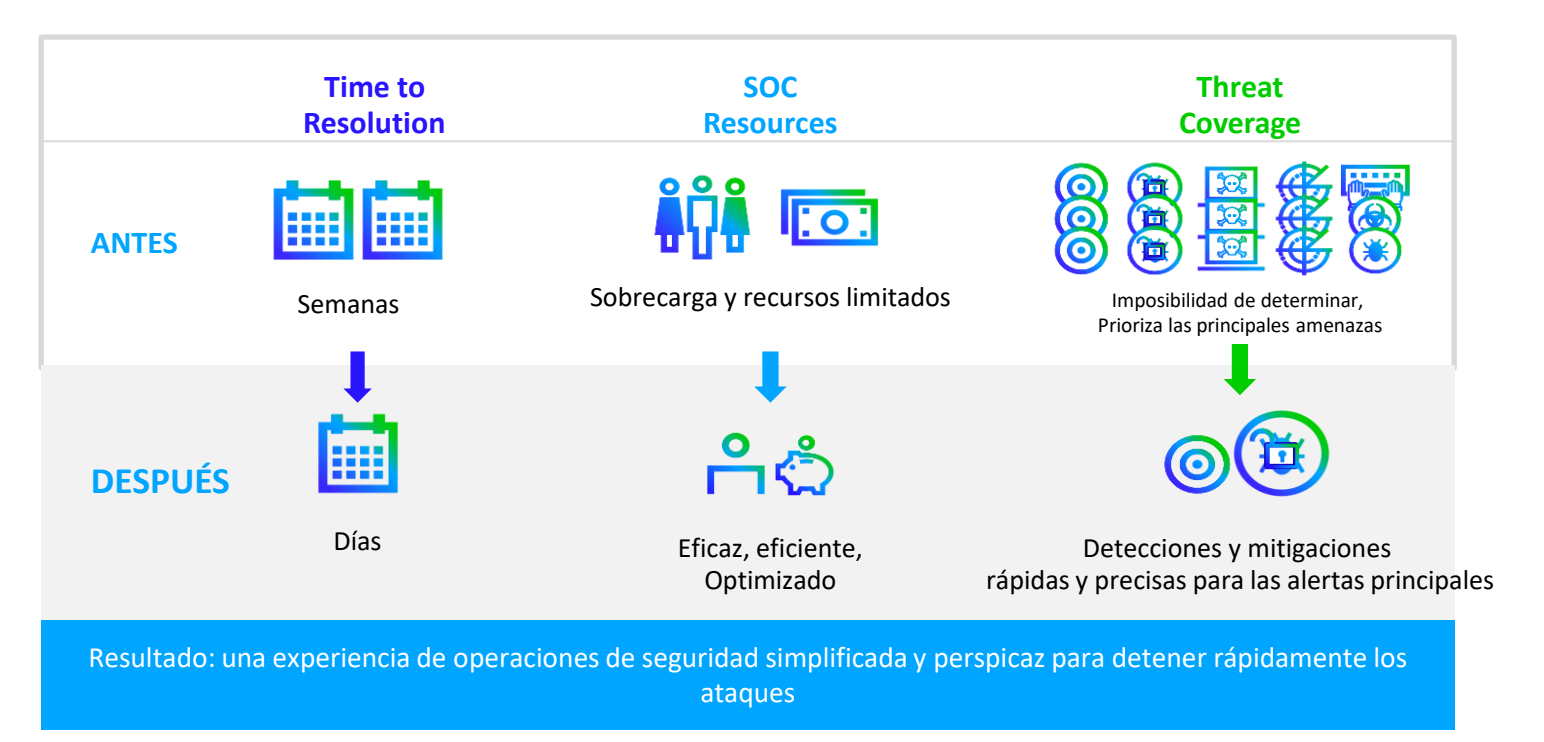

| Cobertura X                                                     | DR de Tre                  | ellix        | Trellix XDR        |
|-----------------------------------------------------------------|----------------------------|--------------|--------------------|
|                                                                 | Endpoint Security<br>(EDR) | SIEMs        | $\bigcirc$         |
| Telemetría y eventos<br>enriquecidos                            | Θ                          | $\bigotimes$ | $\bigtriangledown$ |
| Amplia gama de datos de<br>terceros /<br>Integración de alertas | $\bigotimes$               | $\odot$      |                    |
| Análisis de seguridad profundos                                 | $\bigotimes$               | $\odot$      |                    |
| Respuesta configurable<br>Acciones                              | Θ                          | $\odot$      | $\bigcirc$         |
| Información de amenazas nativas<br>y de 3ª party                | Θ                          | Θ            |                    |
| ellıx                                                           |                            |              |                    |

## Trellix

# Arquitectura e Integraciones

## Arquitectura

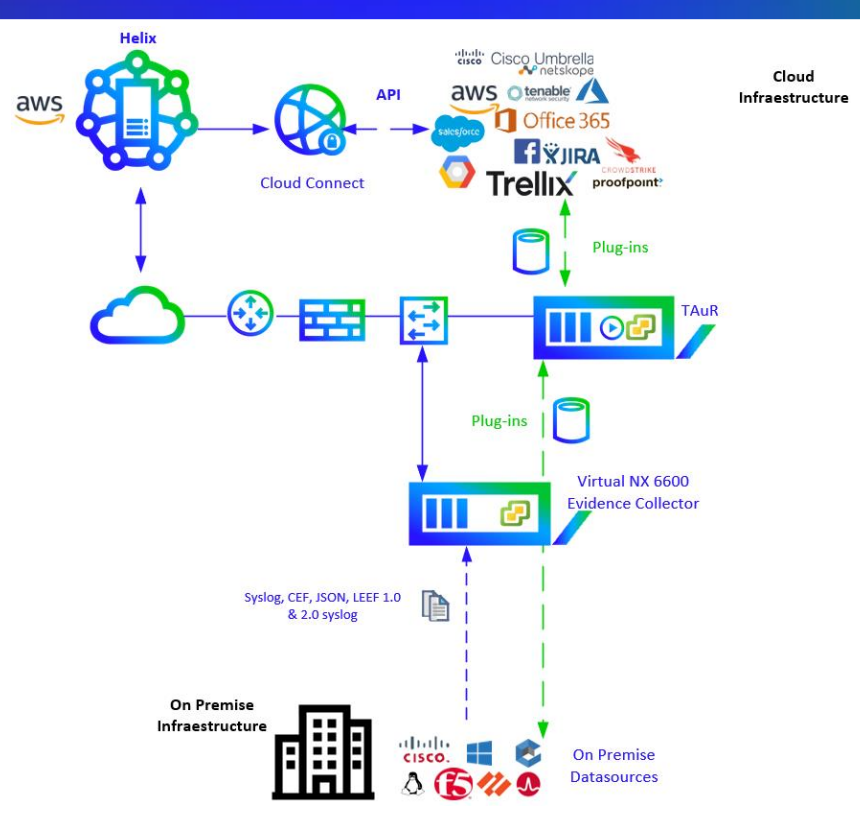

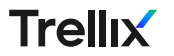

## Helix Connect arquitectura

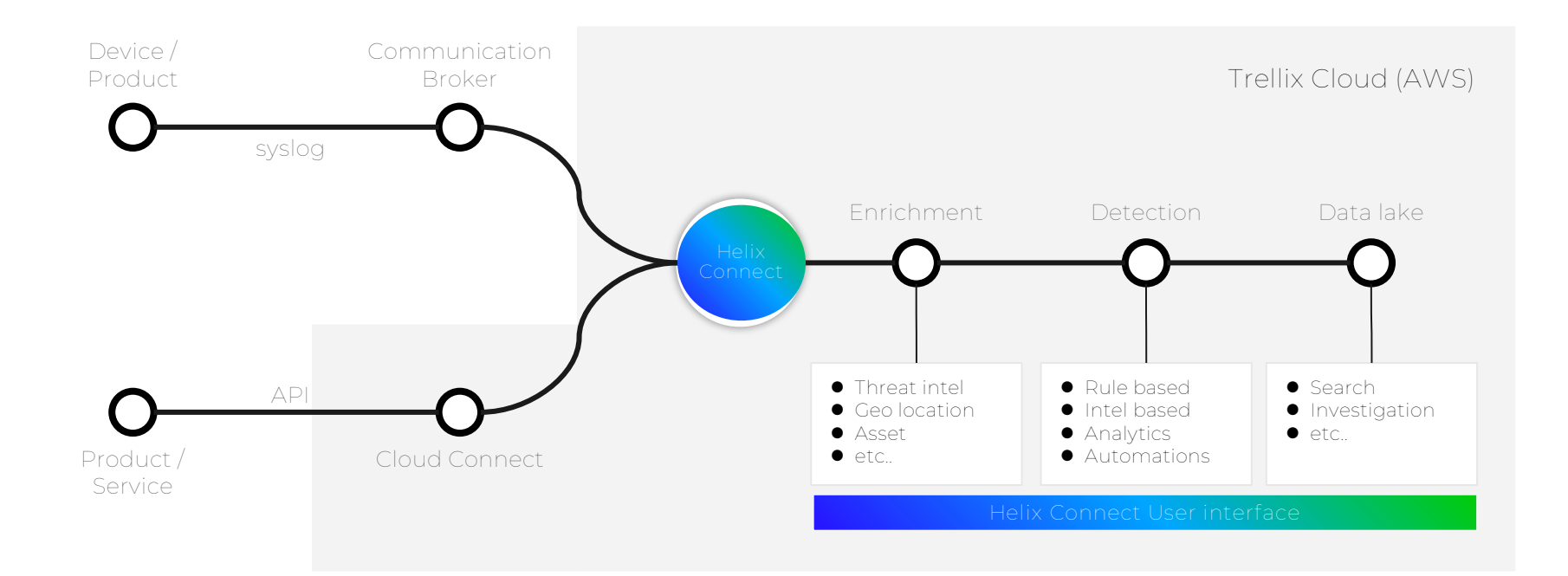

### Cloud Connect portal

Las conexiones en la nube XDR permiten que los eventos y registros de los productos de Trellix y los productos de seguridad de otros proveedores se envíen a XDR a través de conexiones API.

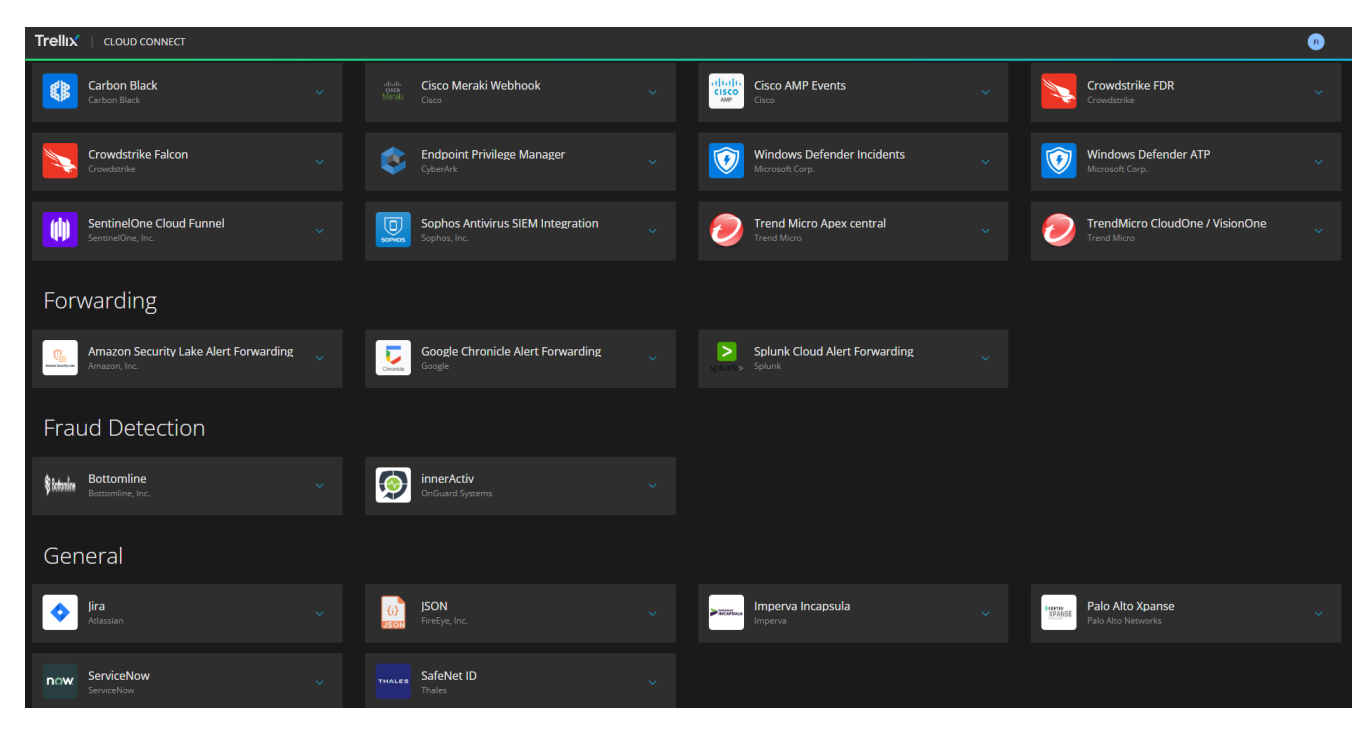

## Į Apps – Nuevas, Beta, Legacy

| <b>≡ Trellix</b>   Hel | ix → Rules                |                             |         |                |                       |                         |                |                |               |             |               |            | × ≣           | [→        |
|------------------------|---------------------------|-----------------------------|---------|----------------|-----------------------|-------------------------|----------------|----------------|---------------|-------------|---------------|------------|---------------|-----------|
|                        |                           |                             |         |                |                       |                         |                |                |               |             |               |            |               | Q         |
| Q Search Menu          | (Â)                       |                             |         |                |                       |                         |                |                |               |             | Hi            | story 💙 🖡  | avorites 🗸 Sy | ntax Help |
|                        |                           |                             |         |                |                       |                         |                |                |               |             |               |            |               |           |
| DASHBOARDS             | INVESTIGATE               |                             |         |                |                       |                         |                |                |               |             |               |            |               |           |
| Summary                | Alerts                    | inst your live data st      | ream. F | Rules are used | to match events aga   | inst queries and thr    | resholds, a    | and to then    | generate aler | ts on those | e matches. Tr | ellix prov | vides a set   | of rules  |
| Custom                 | Cases                     | define your own set         | of rule | s based on you | ir own detection stra | itegy. Learn More 🗗     |                |                |               |             |               |            |               |           |
| Operational            | Correlated Alerts         |                             |         |                |                       |                         |                |                |               |             |               |            |               |           |
| Detection              | Threats                   |                             |         |                |                       |                         |                |                |               |             |               |            | Collapse V    | idgets    |
| Health                 | Search Jobs               |                             |         |                | Rule Co               | verage Trend(Enabled Tr | ellix Rules, P | ast 14 Days) 🚺 |               |             |               |            |               |           |
| Reports                | Entities                  |                             |         | Impacted P     | ular 100%             |                         |                |                |               |             |               |            |               |           |
| Threats                | Alerts BETA               |                             |         | Impacted P     | T00%                  |                         |                |                |               |             |               |            |               |           |
|                        | Cases BETA                | s(severity)                 |         | 76             | 80% -                 |                         |                |                |               |             |               |            |               | —         |
|                        | Search BETA               | is(srczone)                 |         | 68             | 60%                   |                         |                |                |               |             |               |            |               | —         |
| TASKS & AUTOMATIONS    | CONFIGURE                 | as(severity)                |         | 53             | 40% -                 |                         |                |                |               |             |               |            |               | —         |
| Playbooks              | Lists                     | roperties.os) has(eventtype | ) or (m | 49             | 20% -                 |                         |                |                |               |             |               |            |               | -         |
| Playbook Activities    | Rules                     | as(auth_success) has(severi | V)      | 44             | 0% -                  |                         |                |                |               |             |               |            |               |           |
| Response Actions       | Rule Packs                |                             | ,,      |                |                       |                         |                |                |               |             |               |            |               |           |
| Devices                | Searches                  |                             |         |                |                       |                         |                |                |               |             |               |            |               |           |
| Library BETA           | Rules BETA                |                             |         |                |                       |                         |                |                |               |             |               |            | RESET ALL     | . FILTERS |
|                        | Tags BETA                 | Rule Pa                     | :k      | Distinguishers | Query                 | Tags                    | Status         | Asserti        | Dependen      | Alerti      | Covered       | Tun        | Securit       | Create    |
|                        | Integration Hub           | All                         | ~       | Search         | Search                | Search                  | All 👻          | All 👻          | Ali 🗸         | All 👻       | All 🗸 🕄       | All 👻      |               |           |
|                        | Network 🖉                 |                             |         |                |                       |                         |                |                |               |             |               |            |               |           |
|                        |                           | Window                      | S       | hostname       | metaclass:windows e   | windows,Badrabbit,      | Enabled        | 0              | No            | on          | No            | No         | 0             | 2024-1    |
| Or<br>Uk               | ganization:<br>K SE_DEMO  | Window                      | S       | hostname       | metaclass:windows e   | windows,Midas,rans      | Enabled        | 0              | No            | on          | No            | No         | 0             | 2024-1    |
| © 2024 Musarubra       | US LLC 2024.4.0-0+a89d895 | Window                      | c       | hostname       | Ilmataclase:windows ( | windows methodol        | Fnabled        | 0              | No            | 00          | No            | No         | 0             | 2024-1    |

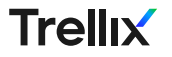

## ~~~~

### Communication Broker

- XDR uses the Communication Broker (Comm Broker) Sender to accept machine-generated messages and logs from hardware devices, operating systems, applications, security appliances, network devices, and databases through a variety of methods.
- The Comm Broker looks for events formatted as the following (in descending order of preference): JSON, CEF syslog, LEEF 1.0 & 2.0 syslog, RFC-5424 Syslog (<u>https://tools.ietf.org/html/rfc5424</u>), RFC-3164 Syslog (<u>https://tools.ietf.org/html/rfc3164</u>)
- Communications Broker resides on a Trellix Network Security appliance "NX" or may be installed as an "Unmanaged Comm Broker" on a customer-managed Linux host.
- The log messages received by the Comm Broker are compressed and encrypted for transport to the customer's Helix instance, which resides in an Amazon Web Services™ virtual private cloud (VPC).
- The receiver component present in the customer's VPC decrypts the received data and decompresses the log messages. At that point, the log messages are parsed, indexed, analyzed, and correlated with real-time threat intelligence from Trellix.

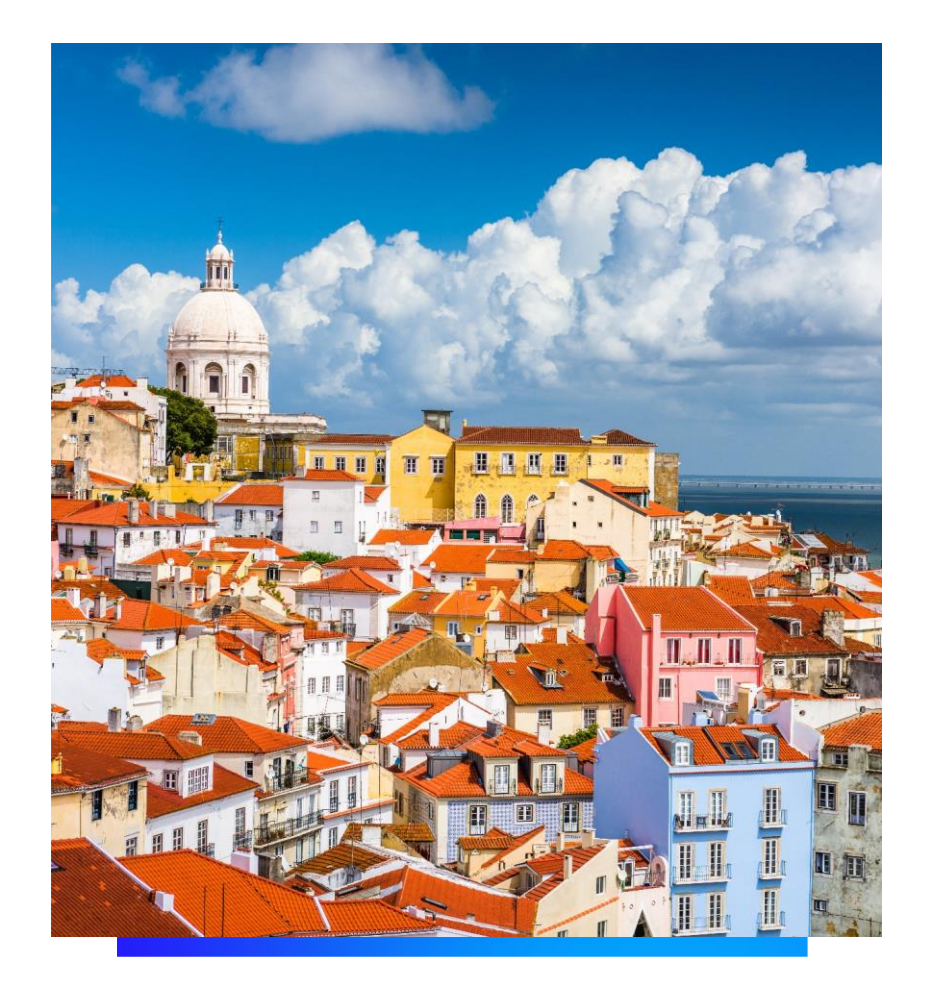

## Eventos

Formato

■ TQL

### Formato de eventos

② 2023-03-31 20:28:35 UTC → rawmsghostname: broworker3 → class: bro\_http → program: bro\_http →

1427115410.449748 CsjZaC2yZoZvp7YAOd 10.224.72.20 23535 23.99.20.198 443 1 GET 23.99.20.198 /msdmoe.dll - Mozilla/5.0 (Windows NT 6.1; rv:36.0) Gecko/20100101 Firefox/36.0 0 336896 200 OK - - - (empty) - - - - FSWUB5NYVqpOANt5a application/x-dosexec

| metadata_: ("batch_id":"9fd19adc-d002-11e eventid: 9fd19adc-d002-11ed-b63e-0800 v connectionid: csjzac2yzozvp7yaod v depth: 1 v domain: 23.99.20.198 v                                              |
|----------------------------------------------------------------------------------------------------|
| dstcity: san francisco v       dstcountry: united states of america v       dstcountrycode: us v       dstdomain: microsoft.com v       dstipv4: 23.99.20.198 v       dstisp: microsoft corporation |
| dstlatitude: 37.77493 v       dstlongitude: -122.41942 v       dstport: 443 v       dstregion: california v       dstusagetype: dch v       event_epoch: ("day":23,"epochtime_field":"eve           |
| eventtimeutc: 2015-03-23T12:56:50.4492 🗸 httpmethod: get 🗸 meta_cbid: 7436249471320405 🗸 meta_cbname: edsvc 🗸 meta_i: 10.12.1.138/514/tcp 🗸                                                         |
| meta_omh: <23>Mar 1 22:17:27 broworker3 v meta_oml: 292 v meta_rts: 2023-03-31T20:28:35.000Z v meta_rule: bro_http-2223679616 v meta_sip4: 10.12.1.226 v                                            |
| meta_sp: 54386 v metaclass: http_proxy v raw_pri: 23 v rawsrchostname: 10.12.1.226 v rcvdbodybytes: 336896 v rcvdfileid: fswub5nyvqpoant5a v                                                        |
| rcvdmimetype: application/x-dosexc > sentbodybytes: 0 > srcipv4: 10.224.72.20 > srcips: private ip address lan > srcport: 23535 > srcusagetype: rsv > statuscoder                                   |
| statusmsg: ok 🗸 tags: (empty) 🗸 uri: /msdmoe.dll 🗸 uri_parsed: /msdmoe.dll 🗸 useragent: mozilla/5.0 (windows nt 6.1; rv:3 🗸                                                                         |

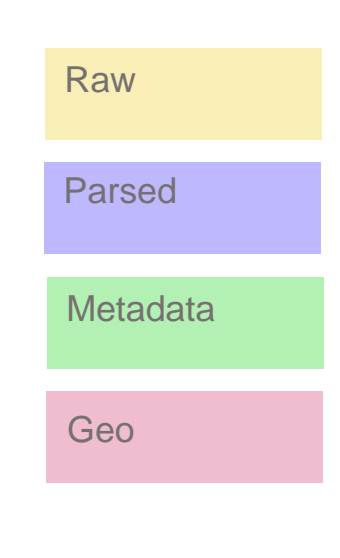

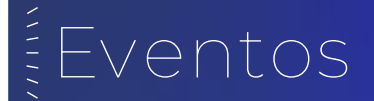

#### Puede enviar cualquier dato que desee a Helix como JSON preformateado. Para que las reglas, los análisis y la información se apliquen, deben ajustarse a la taxonomía.

| Sender Name   | Details Integration Name * Integration Name                                                                                                    | JSON<br>You can send any data you want into Helix as<br>preformatted JSON. In order for the rules<br>General                                                                                                   |
|---------------|----------------------------------------------------------------------------------------------------|----------------------------------------------------------------------------------------------------|
|               | Description Description                                                                                                    | ✓ Preformat Your Data                                                                                                    |
| Field Mapping | Tags<br>Assign Tags                                                                                                    | <ol> <li>You can send any data you want into Helix as preformatted<br/>JSON. In order for the rules, analytics, and intel to apply, it n<br/>conform to the FireEye Helix taxonomy for field names.</li> </ol> |
|               | Feature Settings                                                                                                    | <ol> <li>Ensure that the desired Helix ID is selected in the selection I<br/>above, and click next.</li> <li>Schwidt and Nets ADI Your</li> </ol>                                                              |
|               | Ingest<br>You can send any data you want into Helix as preformatted JSON. In order for the rules, analytics, and intel to apply, it must conform to the FireEye Helix taxonomy for field names. | <ul> <li>Submit and Note API Rey</li> <li>Note the URL and example curl command below. This will a<br/>you to send ISON-formatted events into the Helix ID you ha</li> </ul>                                   |
| Class Name    | Sender Name                                                                                                    | selected. 2. After clicking Submit and Verify, you will be presented with API key to use. Please record it and use it in place of the                                                                          |
|               | (Optional) Field Mapping Optional) Field Mapping                                                                                                    | <ol> <li>Example with curl:</li> <li>Example with curl:</li> <li>curl -XPOST -H "Authorization: \$APIKEY" -d {{ "class":"mycla<br/>"rawmse": "Ww messare" 3) { UnloadUBD</li> </ol>                            |
| L             | (Optional) Helix Class Name  O (Optional) Helix Class Name                                                                                                    | . entring - my message () (oproceeding                                                                                                    |

### Eventos

#### Example: Generic AV Log

LOG {"victim" : "jessica.salt", "md5hash" : "4373CF0D42926B15F95E35683D883A1C", "type" : "ransomware"}

Class myav

Parser {"victim": "username", "md5hash": "md5", "type": "malwaretype"}

PARSED\_LOG

- username : jessica.salt
- md5hash : 4373CF0D42926B15F95E35683D883A1C
- malwaretype : ransomware

[Legacy] Alert Rule class=myav malwaretype=ransomware

[Legacy] Alert Parameters [name= Ransomware Alert] [TAGS= T1204.002, T1486] [Distinguishers= username]

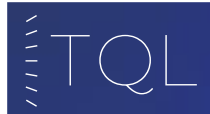

- Query Language (TQL) is a data analysis language used in queries to retrieve events for further analysis.
- TQL queries are used in searches and rules in Helix, and other Trellix products.

| Trellix   Helix → Search                  | ☆ Ⅲ [→                   |
|-------------------------------------------|--------------------------|
| Q Search                                  | ☆ Search :               |
| C Time Range: Last 4 Hours                |                          |
|                                           |                          |
| Welcome to Globa                          | l Search                 |
| Run one of the following searches or crea | te your own search above |
| class=trellix_audit                       | a                        |
| srcipv4=1.2.3.4 Q                         |                          |
| Show more example:                        | s                        |
|                                           |                          |

New search is unified (no longer need to choose index or archive)

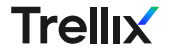

### Anatomía de una consulta TQL

#### High-level anatomy of an TQL query: <filter section> | <transform section>

| AST 24 HOURS ✔ CB: ALL ✔ 🚦 Save as ✔ | History 🗸 Favorites 🗸 Syntax Help |
|--------------------------------------|-----------------------------------|
| venttype                             | Total ↓                           |
| mage loaded                          | 18437                             |
| process created                      | 677                               |
| рі                                   | 573                               |
| rocess accessed                      | 330                               |
| le modified                          | 302                               |
| namedpipe connected                  | 214                               |

Las consultas TQL puede usar tres tipos de cláusulas:

- Searches: Datos que se van a localizar en función de coincidencias exactas, comparaciones, rangos y expresiones
- Directives: modificadores que instruyen al motor de búsqueda cómo consultar [Limit, Page\_size, Offset, Start, End]
- Transforms: le permiten modificar la forma en que se devuelven y muestran los resultados de su consulta [Groupby, Histogram, Sort, Table]

## ETQL - Ejemplos

| Trellix   XDR → Threats                                                                                                    | ÷ Ⅲ [→                                                                                                    |
|----------------------------------------------------------------------------------------------------|----------------------------------------------------------------------------------------------------|
| INDEX SEARCH - jessica.salt                                                                                                    | ٩                                                                                                    |
| 🗎 PAST 24 HOURS 🗸 CB: ALL 🗸 🚦 Save as 🗸                                                                                                    | History 🗸 Favorites 🗸 Syntax Help                                                                         |
| Search Results LOCAL:2023-10-23T08:40:59+02:00 UTC:2023-10-23T06:40:59Z                                                                                                    | Show Timeline<br>List View 🗸                                                                              |
| Viewing 1-10 of at least 542 results in 0.02 seconds 🕑                                                                                                    | 1 2 3 4 5 <b>≻</b> M                                                                                      |
| Ø 2023-10-23 06:36:06 UTC ↓ rawmsghostname: edirtrace ↓ class: edirtrace ↓                                                                                                    |                                                                                                    |
| context_tags: escalated, workstation vevent_epoch: {"day'r23,"epochtime_field""eve eventid: 6a234419-d9dc-4d78-b1645fd3 veventime: 2023-10-23106:35:26.1232 veventype: file modified file_created_time: 2023-01-17118:<br>filepath: clusers/yessica.salt/appdata/loc v hostname: client55 v md5; d41d8cd98f00b204e9800998ecf v parentfileid: f3f0716b-bc9f-4106-8b96-874eb v sha1; da39a3ee5e6b4b0d3255bfef956 v sha256; e3b0c44298fc1c149afbf<br>uuld: c6290105-4e43-4b39-9ef7-<8bd v | 18:17.5472 v file_modified_time:2023-01-177118:18:17.5472 v<br>14:8996f v size:0 v srcipv4:10.0.0.100 v   |
| Ø 2023-10-23 06:26:21 UTC ↓ class: trellix_audit ↓                                                                                                    |                                                                                                    |
| event_epoch: ['day':23,"epochtime_field";"eve eventtime: 2023-10-23T06:26:21:843Z v eventtype: search v product: helix v query: jessica.sak   groupby [eventtype] v username: trellix customer support v uuid: 4047ec68-3c5c-53d                                                                                                    | l6-adde-d5ae 🗸                                                                                            |
| © 2023-10-23 06:25:56 UTC ↓ class: trellix_audit ↓                                                                                                    |                                                                                                    |
| event_epoch: ["day":23,"epochtime_field": "eve eventtime: 2023-10-23T06:25:56:271Z v eventype: search v product: helix v query: jessica.salt v username: trellix customer support v uuld: 4047ec68-3c5c-53d6-adde-d5ae v                                                                                                    |                                                                                                    |
| © 2023-10-23 06:21:07 UTC ↓ rawmsghostname: edrtrace ↓ class: edrtrace ↓                                                                                                    |                                                                                                    |
| context_tags: escalated, workstation v event_epoch: ("day":23,"epochtime_field":"eve eventid: 35fa1391-64d2-46a1-9ed7-bc7b v eventtime: 2023-10-23706:20:26.107Z v eventtype: file modified v file_created_time: 2023-01-17118:<br>Filepath: c:\users\jessica.salt\appdata\loc v hostname: client65 v md5; d41d8cd98f00b204e9800998ecf v parentfileid: f3f0716b-bc9f-4106-8b96-874eb v sha1: da39a3ee5e6b4b0d3255bfef956 v sha256; e3b0c44298fc1c149abf                                | 18:17.547Z v file_modified_time: 2023-01-17718:18:17.547Z v<br>f4:8996f v size: 0 v srcipv4: 10.0.0.100 v |
| Trellix                                                                                                    |                                                                                                    |

## ETQL - Ejemplos

|                                                                                                    | ☆ ⅲ   日                                                                                           |
|----------------------------------------------------------------------------------------------------|---------------------------------------------------------------------------------------------------|
| INDEX SEARCH 🖌 jessica.salt start."4 hours ago" end:"1 hour ago"                                                                                                    | ٩                                                                                                 |
| PAST 24 HOURS V CB: ALL V D Save as V                                                                                                    | History 🗸 Favorites 🗸 Syntax He                                                                   |
| Search Results LOCAL:2023-10-23T08:48:55+02:00 UTC:2023-10-23T06:48:55Z                                                                                                    | Show Timeline                                                                                     |
| Viewing 1-10 of at least 39 results in 0.01 seconds 📀                                                                                                    | List View -                                                                                       |
| O 2023-10-23 05:36:09 UTC ↓ rawmsghostname: edrtrace ↓ class: edrtrace ↓                                                                                                    |                                                                                                   |
| context_tags: escalated, workstation v event_epoch: ["day":23;"epochtime_field";"eve eventid: 96842ee5-6b85-47c0-a4e6-c601 v eventime: 2023-10-23T05:35:26.0702 v eventtype: file modified v file_created_time: 2023-01-17T18:18:<br>filepath: clustersiylessica.sal/appdatal/oc v hostname: clent65 v md5: d41d8cd98f00b204e9800998ecf v parentfileid: f3f0716b-bc9f-4106-8b96-874eb v sha1: da39a3ee5e6b4b0d3255bfef956 v sha256: e3b0c44298fc1c149afbfdd<br>uuid: c6290105-4e43-4b39-9ef7-c8bd v | :17.547Z v file_modified_time:2023-01-17T18:18:17.547Z v<br>8996f v size:0 v srcipv4:10.0.0.100 v |
| O 2023-10-23 05:21:06 UTC ↓ rawmsghostname: edrtrace ↓ class: edrtrace ↓                                                                                                    |                                                                                                   |
| context_tags: escalated, workstation v event_epoch: ("day"22],"epochtime_field";"eve eventid: 4693363e-07044901-8878-877b v eventime: 2023-10-23705:20:26.0522 v eventtype: file modified v file_created_time: 2023-01-17718:18:<br>filepath: clusers/jessica.sak/appdata/oc v hostname: clent65 v md5; d41d8cd98f00b204e9800998ecf v parentfileid; f3f0716b-bc9f-4106-8b96-874eb v sha1; da39a3ee5e6b4b0d3255bfef956 v sha256; e3b0c44298fc1c149afbf4cj<br>uuld: c6290105-4e43-4b39-9ef7-<8bd v    | :17.547Z v file_modified_time:2023-01-17T18-18:17.547Z v<br>8996f v size:0 v srcipv4:10.0.0.100 v |
| O 2023-10-23 05:18:07 UTC ↓ rawmsghostname: editrace ↓ class: editrace ↓                                                                                                    |                                                                                                   |
| context_tags: escalated, workstation 🤍 event_epoch: ["day":23,"epochtime_field":"eve eventid: ce573338-5c0f-4a25-9084-05cb2 🗸 eventtime: 2023-10-23105:17:37.6732 🗸 eventtype: file modified 🗸 file_created_time: 2023-10-23105:17:<br>filepath: c\users\jessica.salt\u00e4ppdata\loc 🗸 hostname: client65 🗸 parentfileid: e7063668-a4b8-46e7-88c7-53b3 🧸 size: 92118 🗸 srcipv4; 10.0.0.100 🗸 uuid: c6290105-4e43-4b39-9ef7-c8bd 🧸                                                                  | :37.665Z 🗸 file_modified_time: 2023-10-23T05:17:37.667Z 🧹                                         |
| Ø 2022-10-22.05-16-06 HTC rawmschoetname-editrareelass-editrare                                                                                                    |                                                                                                   |

## ETQL - Ejemplos

| ■ Trellix   XDR → Threats                                                                                                    |                                                                                                    |                                                          | ∦ Ш                           | [→                              |
|----------------------------------------------------------------------------------------------------|----------------------------------------------------------------------------------------------------|----------------------------------------------------------|-------------------------------|---------------------------------|
| INDEX SEARCH 🖌 jessica.salt start:"4 hours ago" end:"1 hour ago"   groupby [eventtype]                                                                                                    |                                                                                                    |                                                          |                               | Q                               |
| PAST 24 HOURS V CB: ALL V D Seve as V                                                                                                    |                                                                                                    | History                                                  | <ul> <li>Favorites</li> </ul> | <ul> <li>Syntax Help</li> </ul> |
| Search Results LOCAL-2023-10-23109:24:01+02:00 UTC:2023-10-23107:24:01Z                                                                                                    |                                                                                                    | Show Timeline                                            | Hide Searc                    | ch Results                      |
| Groupby eventtype(3)                                                                                                    |                                                                                                    | Search                                                   | ٩                             | List View 🗸                     |
| Eventtype                                                                                                    | Total ↓                                                                                                    |                                                          |                               |                                 |
| file modified                                                                                                    | 33                                                                                                    |                                                          |                               | I.                              |
| process created                                                                                                    | 7                                                                                                    |                                                          |                               | i.                              |
| file read                                                                                                    | 2                                                                                                    |                                                          |                               | 1                               |
| Viewing 1-10 of at least 47 results in 0.04 seconds 📀                                                                                                    |                                                                                                    | 1 2 3                                                    | 4 5                           | > н                             |
| Ø 2023-10-23 06:21:07 UTC ↓ rawmsghostname: edrurace ↓ class: edrurace ↓                                                                                                    |                                                                                                    |                                                          |                               |                                 |
| context_tags: escalated, workstation v event_epoch: ("day")23,"epochtime_field","eve eventid; 35fa1391-64d2-46a1-9ed7-bc7b v eventtime: 2023-10-23106:20.26.107Z v even<br>filepath: clusers/jessica.salt/appdata/loc v hostname: client65 v md5; d41d8cd98f00b204e9800998ecf v parentfileid; f3f0716b-bc9f-4106-8b96-874eb v sha1: da39a3ee5<br>uuid: c6290105-4e43-4b39-9ef7-c8bd v | sttype: file modified         file_created_time: 2023-01-17718:18:17.5472           e6b4b0d3255bfef956         sha256: e3b0c44258fc1c149afbf4c8996f | file_modified_time: 2023-0<br>size: 0 🧹 srcipv4: 10.0.0: | 11-17T18:18:17.               | 547Z 🐱                          |
| Ø 2023-10-23 06:18:06 UTC ↓ rawmsghostname: editrace ↓ class: editrace ↓                                                                                                    |                                                                                                    |                                                          |                               |                                 |
| context_tags: escalased, workstation v event_epoch: ("day"22],"epochtime_field":"eve eventid: 709b6562-6612-4824-bd44-6bc6f v eventtime: 2023-10-23T06:17:37.7002 v even<br>filepath: clusers\jessica.sab\appdata\loc v hostname: clien:65 v parentfileid: e7063668-a4b8-4667-88c7-53b3 v size: 92118 v srcipv4: 10.00.100 v uuid: c6290105-4e43                                      | nttype: file modified  file_created_time: 2023-10-23T06:17:37.691Z  4b39-9ef7-c8bd                                                                  | file_modified_time: 2023-1                               | 0-23T06:17:37.                | 695Z 🐱                          |
|                                                                                                    |                                                                                                    |                                                          |                               |                                 |

## Alert mechanisms

#### ------

- Rules
- Analytics
- Correlations
- UEBA
- Investigative tips
- Cases
- Wise

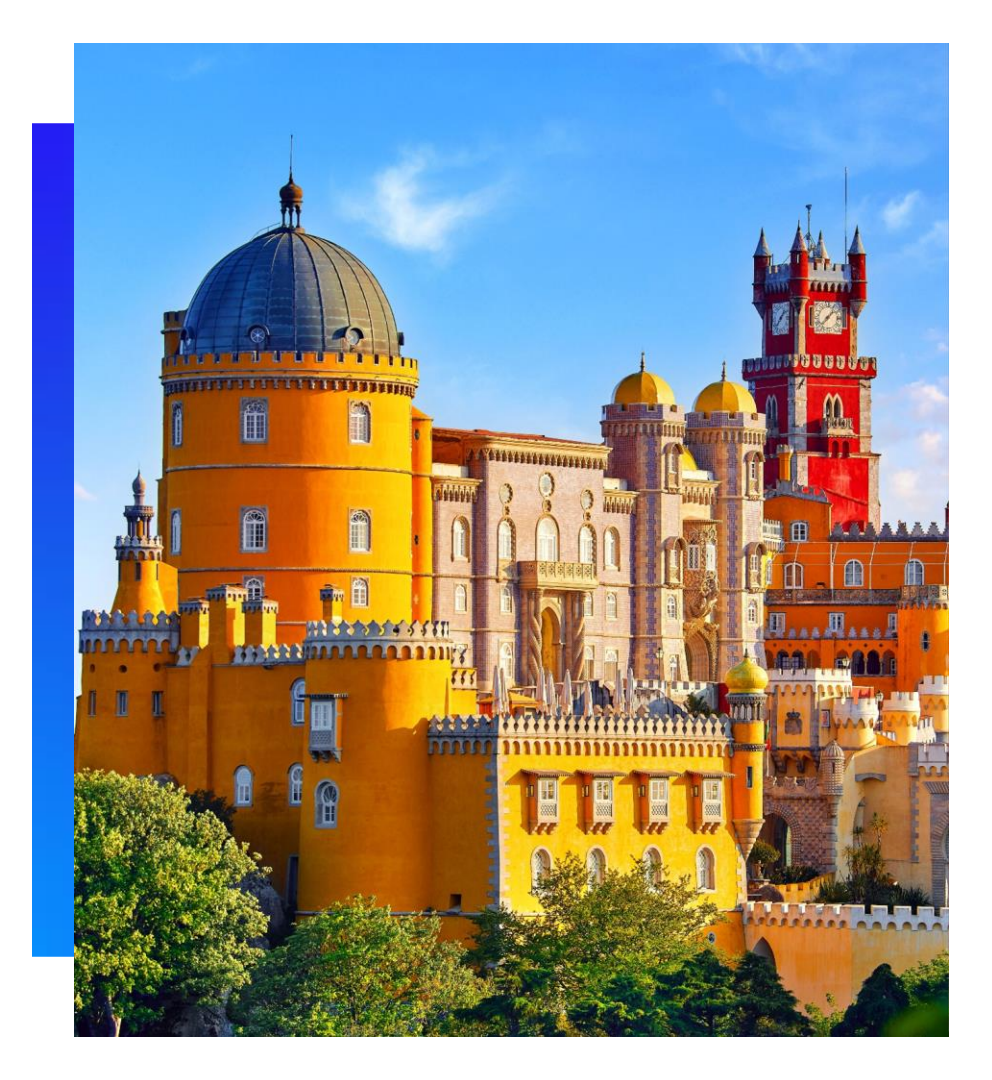

### Rules

#### Rules

Create and manage rules which match events against queries and then generate alerts to match. Trellix provides a set of rules and you can also define your own set of rules based on your own detection strategy.

| 7 |          |                                                 |         |         |          |            |                      | Action                                      |
|---|----------|-------------------------------------------------|---------|---------|----------|------------|----------------------|---------------------------------------------|
|   | ID       | Rule Name                                       | Origin  | Status  | Severity | Created By | Last Updated         | Tags                                        |
|   | 1.1.932  | 4SHARED ONLINE [API Usage]                      | Trellix | Enabled | Low      | Trellix    | 08/22/2024 9:11:01PM | Network Network Artifact Policy Atomic      |
|   | 1.1.929  | 4SHARED ONLINE CONTENT ACCESS [URI Domain]      | Trellix | Enabled | Low      | Trellix    | 08/22/2024 9:11:01PM | Network Network Artifact Policy Atomic      |
|   | 1.1.3440 | AADINTERNALS UTILITY [Hacking Command Used]     | Trellix | Enabled | High     | Trellix    | 08/22/2024 9:11:01PM | Endpoint O Host Artifact O Methodology Atom |
|   | 1.1.3438 | AADINTERNALS UTILITY [Installation]             | Trellix | Enabled | Medium   | Trellix    | 08/22/2024 9:11:01PM | Endpoint O Host Artifact O Methodology Atom |
|   | 1.1.3441 | AADINTERNALS UTILITY [PTASpy Artifact Found]    | Trellix | Enabled | High     | Trellix    | 08/22/2024 9:11:01PM | Endpoint Host Artifact Methodology Atom     |
|   | 1.1.3439 | AADINTERNALS UTILITY [Usage]                    | Trellix | Enabled | Medium   | Trellix    | 08/22/2024 9:11:01PM | Endpoint Host Artifact Methodology Atom     |
|   | 1.1.1603 | ABADDON POS [URI GET]                           | Trellix | Enabled | Medium   | Trellix    | 08/22/2024 9:11:01PM | Network Network Artifact Atom               |
|   | 1.1.878  | AMAZON CLOUD DRIVE [New Installation]           | Trellix | Enabled | Low      | Trellix    | 08/22/2024 9:11:01PM | Endpoint Host Artifact Policy Atomic        |
|   | 1.1.879  | AMAZON CLOUD DRIVE [New Process Creation]       | Trellix | Enabled | Low      | Trellix    | 08/22/2024 9:11:01PM | Endpoint Host Artifact Policy Atomic        |
|   | 1.1.2692 | AMMYY RAT [Connection - POST]                   | Trellix | Enabled | Medium   | Trellix    | 08/22/2024 9:11:01PM | Network Network Artifact Policy Atomic      |
|   | 1.1.1359 | APACHE METHODOLOGY [MaxClients Error]           | Trellix | Enabled | Low      | Trellix    | 08/22/2024 9:11:01PM | Endpoint Host Artifact Methodology Atom     |
|   | 1.1.3808 | APPLIANCE HEALTH [Critica] - <%= devicename %>1 | Trellix | Enabled | High     | Trellix    | 08/22/2024 9:11:01PM | Endpoint Health Atomic                      |

### Analytics

#### 50+ deployed analytics

- Brute force
- Phishing
- Data exfiltration
- Suspicious domains
- Reconnaissance commands
- Login activity anomalies
- Process execution anomalies
- Cloud data/resource access
- Windows share access
- Account creation/deletion activity
- AWS resource scanning
- MFA fatigue activity

Trellix

Scheduled task backdoors

#### Trellix Rules | Reset Layout [13] Customer Rules

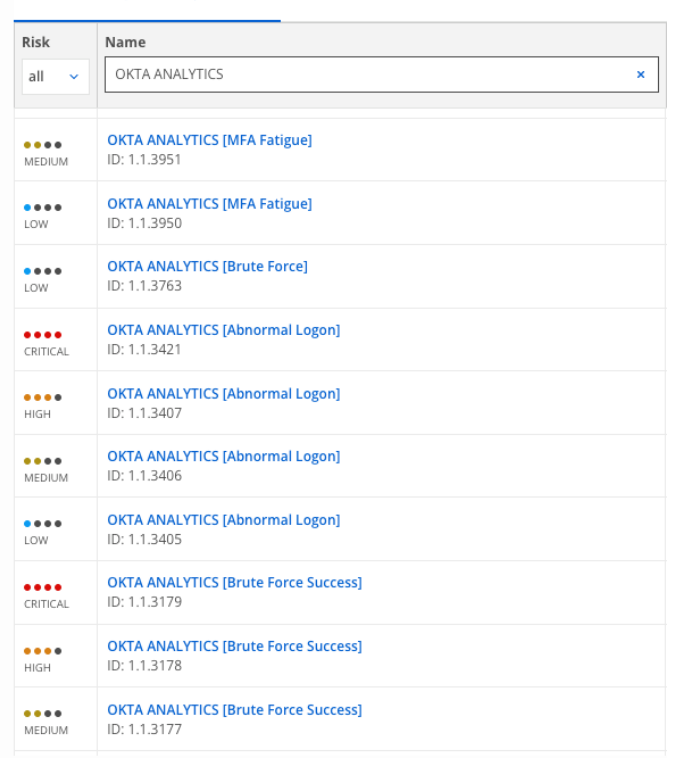

#### Example 01 – A Simple Rule

Create an alert every time we see an event from source IP 121.131.141.151

| threshold: 1                      |
|-----------------------------------|
| within: 1m                        |
| items:                            |
| - type: fields                    |
| match: srcipv4 == 121.131.141.151 |
| require: 1                        |
|                                   |
|                                   |

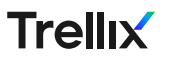

#### Example 02 – A Simple Rule with a Threshold

Create an alert if we see 10 events in a 1-minute window from source IP 121.131.141.151 1,000 events will generate 100 alerts.

threshold: 10

within: 1m

items:

- type: fields

```
match: srcipv4 == 121.131.141.151
```

require: 1

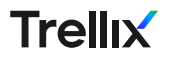

#### Example 03 – A Simple Rule with Groupby

Create an alert on ten login failures for the same user within 60 seconds.

| hreshold: 10                                                                           |  |
|----------------------------------------------------------------------------------------|--|
| vithin: 60s                                                                            |  |
| groupby: username                                                                      |  |
| tems:                                                                                  |  |
| - type: fields                                                                         |  |
| match: class== "ms_windows_event" && eventid=="4624" &&. event_type == "audit_failure" |  |
| equire: 1                                                                              |  |

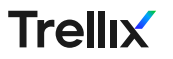

#### Example 04 – A Rule that correlates multiple events.

Create an alert when the same user has login success followed by failure within 60 seconds.

```
threshold: 1
within: 60s
groupby: username
items:
 - type: fields
   match: class== "ms_windows_event" && eventid=="4624" &&. event_type == "audit_failure"
 - type: fields
   match: class== "ms_windows_event" && eventid=="4624" &&. event_type == "audit_success"
require: 2
ordered: true
```

#### Example 05 – A Rule with Cardinality

Create an alert when the same user has logs in from five different IP addresses in ten minutes.

```
threshold: 1
within: 600s
groupby: username
items:
 - type: cardinality
   item<sup>.</sup>
   - type: fields
        match: class== "ms_office365" && action contains "userloggedin" && result == "success"
   require: 5
   cardinalityGroupby: srcipv4
```

### User & Entity Behavior Analytics Analytics

#### Monitor user and entity activity over time to identify anomalies

Examples

- Account logs in from a particular country for the first time
- Host executes a particular process for the first time
- Sum of byte count for host in past day is some standard deviations above daily average

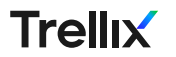

### Envestigative tips

- Investigative Tips provide a series of "next steps" for investigating an alert.
- For Trellix provided rules, these searches are generated by incident responders and intelligence analysts based on the data they would look for to determine if an alert is a true positive.

| ← BACK                                                       | ID#<br>7500472                        | TRELLIX ENDPOINT ENS [OAS - ransom conti!b7b5e1253710] |       |  |  |  |  |  |  |
|--------------------------------------------------------------|---------------------------------------|--------------------------------------------------------|-------|--|--|--|--|--|--|
| •••• High STrellix, Endpoint, ENS, On Access Scan, md-action |                                       |                                                        |       |  |  |  |  |  |  |
| TIMELIN                                                      | IE AUTOMATIONS INV                    | VESTIGATIVE TIPS INTEL EVENTS AFFECTED ASSETS HISTORY  | NOTES |  |  |  |  |  |  |
| Were the                                                     | re any other rules that fired for t   | these IPs? (60m Time Offset) Search not yet run        |       |  |  |  |  |  |  |
| Were the                                                     | re any related intel hits? (60m Tir   | ime Offset) Search not yet run                         |       |  |  |  |  |  |  |
| Were the                                                     | re any related analytics advisorie    | es? (5h Time Offset) Search not yet run                |       |  |  |  |  |  |  |
| Were the                                                     | re any related IDS hits? (60m Tim     | ne Offset) Search not yet run                          |       |  |  |  |  |  |  |
| Were the                                                     | re any related AV hits? (60m Time     | ne Offset) Search not yet run                          |       |  |  |  |  |  |  |
| Were the                                                     | re any other rules that fired for tl  | this user? (60m Time Offset) Search not yet run        |       |  |  |  |  |  |  |
| Were the                                                     | re any related AV hits for this use   | er? (60m Time Offset) Search not yet run               |       |  |  |  |  |  |  |
| Are there                                                    | e any related alerts for user(s) in t | this alert? (4h Time Offset) Search not yet run        |       |  |  |  |  |  |  |
| Are there                                                    | e any related alerts for user(s) in t | this alert? (4h Time Offset) Search not yet run        |       |  |  |  |  |  |  |

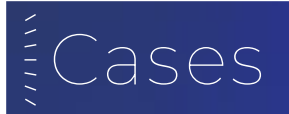

**≡ Trellix** | Helix → Cases

#### Cases

Create, manage, and assign cases to track Investigation and Response actions.

| <b>T</b> Fil                                                                         |          |                                                                           |                    |        |                    |                                  |                                  |                   | reate Case     |
|--------------------------------------------------------------------------------------|----------|---------------------------------------------------------------------------|--------------------|--------|--------------------|----------------------------------|----------------------------------|-------------------|----------------|
| C Assignee: Unassigned, Fernando Segura V C Status: All V C Time Filter : All Time V |          |                                                                           |                    |        |                    |                                  |                                  | Showing 2 out     | t of 2 results |
|                                                                                      | Severity | Case Name                                                                 | Assigned To        | Status | Created By         | Case Created                     | Last Updated                     | Tags              | ¢              |
|                                                                                      | HIGH     | OFFICE 365 [Tor Authentica<br>ted Activity]<br>ID: 85  Affected Assets: 1 | FS Fernando Segura | Open   | FS Fernando Segura | 10/23/2024<br><b>05:07:49 AM</b> | 10/23/2024<br><b>05:07:49 AM</b> | 🗘 Cloud 🔿 Anomaly |                |
|                                                                                      | MED      | Anomaly Test<br>ID: 84  Affected Assets: 0                                | Fernando Segura    | Open   | FS Fernando Segura | 10/23/2024<br>05:05:21 AM        | 10/23/2024<br>05:05:21 AM        | C Anomaly         |                |

[→

### Trellix Wise for Helix Connect

#### Generative AI can ask key questions and understand answers

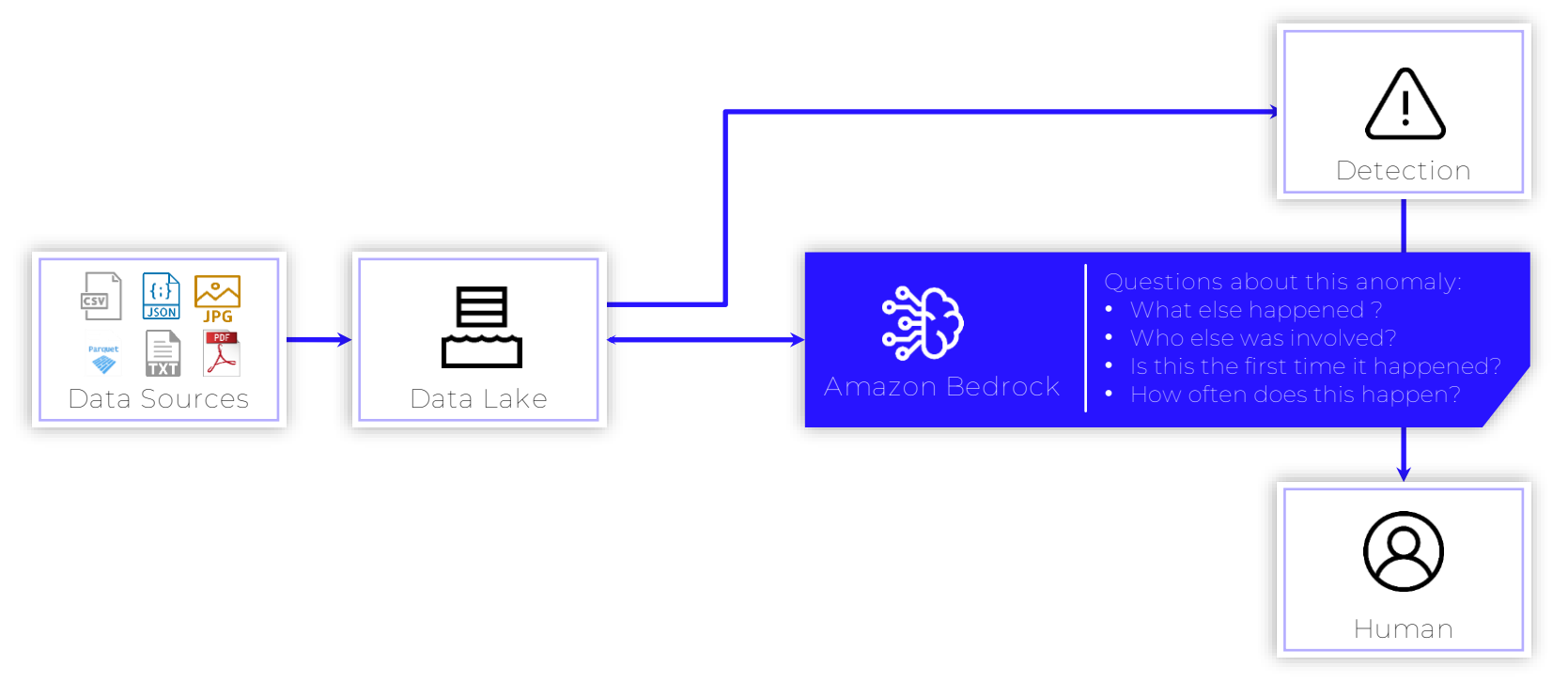

### GenAl y datos de clientes

Does Trellix Wise use customer data to train models?

Trellix Wise does NOT use customer data to train models or share data with third parties!

- GenAI models are already pre-trained on general security knowledge and do not need to be fine-tuned.
- Decisions are made solely based on the tactical information at hand, so they are not biased by previous occurrences or other situations.
- This ensures gen AI decisions are grounded and not hallucinations.

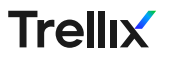

## Trellix

## Consideraciones sobre la implementación Optional subtitle

### Hardware Requirements Specs

#### TAuR

- 32 GB memory
- 220 GB diskspace
  - Thin provisioned disks
- 2 Cores CPU minimum (ideally 64-bit quad-core processor)
- NOTE: For the lab your OVA will pre-define the specs to be used on the virtual machine (4 Cores, 8 GB Memory, 220 GB diskspace)

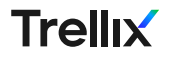

#### TAuR

- Power on your VM
- Login to the VM with:
  - User: root
  - Password: eiX3Ci3qua
  - User: ixoperator
  - Password : changeme

NOTE: You'll be required to change these upon logging in. Remember what you set them to!

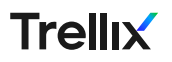

Getting Started

Ejecute ifconfig como **root** y anote su dirección IP en el bloc de notas. ¡Necesitará esto para la configuración de su host!

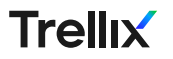

#### Initial Login

Step 2: sudo fso-host-config

To trigger configuration wizard

#### Step 1

Login with "ixoperator" password "changeme"

#### You will be prompted for a new password

Welcome to the FSU VM - to configure the system please run:

sudo fso-host-config

"ixoperator/.ssh/authorized\_keys contains the default SSH key for FSO. This key is installed for your convenience for initial configuration. Please install your own SSH credentials and then remove this key.

-bash-4.1\$

#### Wizard View

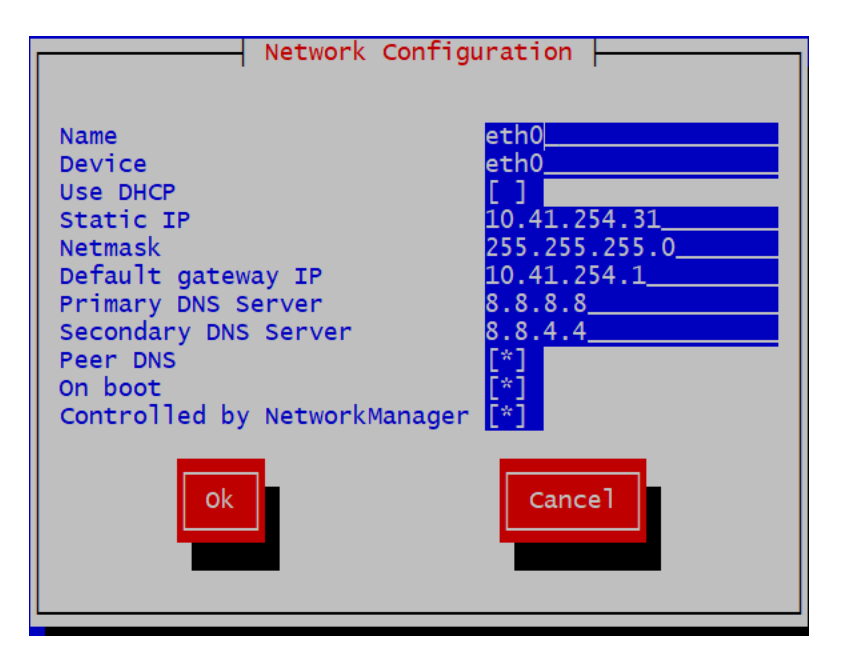

Upon your first run of **fso-host-config**, you will be presented with an option to supply the DNS settings.

Make sure these match your network settings before you save.

After completing this step and saving, you'll be prompted to supply a hostname (FQDN) for TAuR. **Make sure you note that hostname.** 

#### Update Windows Hosts File

From your "admin workstation", you'll need to update your hosts settings to match whatever FQDN you supply. For Windows users: Run notepad.exe as administrator Browse to C:\Windows\System32\drivers\etc Add the IP and FQN i.e. 192.168.65.133 fso.domain.com Save the file

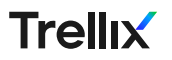

#### Update Windows Hosts File

From your "admin workstation", you'll need to update your hosts settings to match whatever FQDN you supply. For Windows users: Run notepad.exe as administrator Browse to C:\Windows\System32\drivers\etc Add the IP and FQN i.e. 192.168.65.133 fso.domain.com Save the file

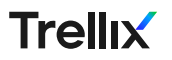

#### Logging into the Web UI

You're all set! You should be able to access the Web UI via the FQDN you have now set up. **Note**: Make sure that you use HTTPS, or it won't resolve.

Login user : fso\_admin Password : changeme

| ← C S No seguro   https://fso.trellix.local/login |
|---------------------------------------------------|
| C TAUR                                            |
| SECURITY ORCHESTRATOR                             |
|                                                   |
|                                                   |
|                                                   |
|                                                   |
|                                                   |
|                                                   |
|                                                   |
| Security                                          |
| Orchestrator                                      |
| Login to your account                             |
| fso_admin                                         |
| changeme 20                                       |
| LOGIN                                             |
|                                                   |

## Trellix

## Demonstration Guidance (and Use cases) Optional subtitle

# Plug-ins installaton

#### https://fireeye.market/

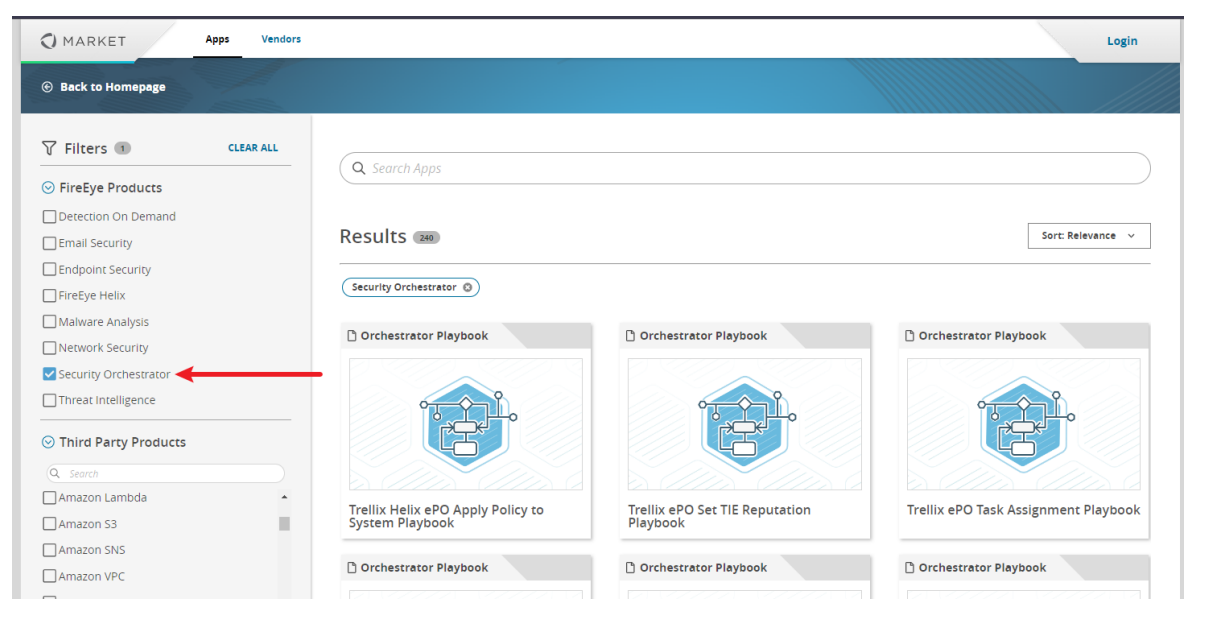

## Plug-ins installaton

#### TAuR Plugins

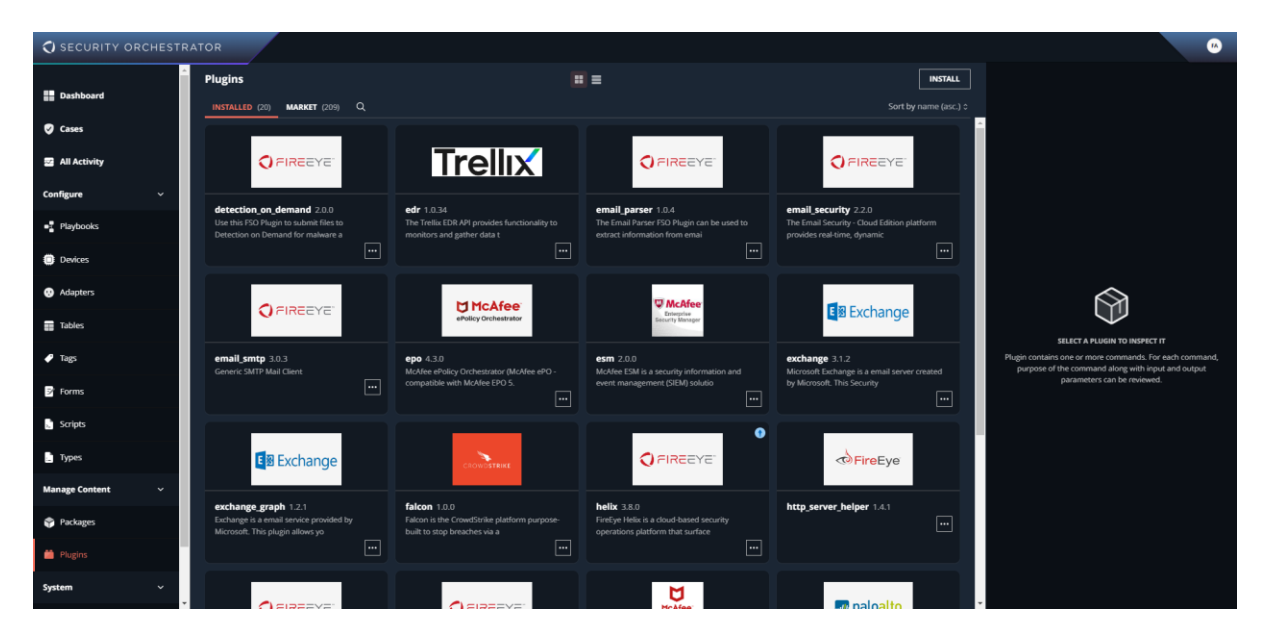

# Plug-ins settings

#### Helix

| SECURITY ORCHESTRA | ATOR                                                                                               |                                                                                                    |                                                                                              |                                                    |             |                                     |                                                                                                    |
|--------------------|----------------------------------------------------------------------------------------------------|----------------------------------------------------------------------------------------------------|----------------------------------------------------------------------------------------------|----------------------------------------------------|-------------|-------------------------------------|----------------------------------------------------------------------------------------------------|
| Cases              | Plugins                                                                                            | <b>H</b> =                                                                                         |                                                                                              |                                                    | NSTALL      | 🏟 helix                             |                                                                                                    |
| All Activity       | INSTALLED (20) MARKET (209) Q                                                                      |                                                                                                    |                                                                                              | Sort by nam                                        | ne (asc.) 🌣 | DETAILS                             | ACTIVITY                                                                                                    |
| Configure ~        |                                                                                                    | compatible with McAtee EPO 5.                                                                      | event management (SibM) solutio                                                              | by Microsoft. This Security                        |             | Last Updated<br>Sep 4, 2023 5:42 PN |                                                                                                    |
| Playbooks          |                                                                                                    |                                                                                                    | 0                                                                                            |                                                    |             | 6                                   |                                                                                                    |
| Devices            | Exchange                                                                                           | CROVESTARE                                                                                         | O FIREEYE                                                                                    | FireEye                                            |             |                                     | FireEye Helix is a cloud-based security<br>operations platform that surfaces<br>threats and empowers you to make<br>except decisions based on the latent |
| Adapters           | exchange_graph 1.2.1                                                                               | falcon 1.0.0                                                                                       | helix 38.0                                                                                   | http_server_helper 1.4.1                           |             |                                     | front line intelligence. This Security<br>Orchestrator Plug-in enables the                                                                               |
| Tables             | Exchange is a email service provided by<br>Microsoft. This plugin allows yo                        | Falcon is the CrowdStrike platform purpose-<br>built to stop breaches via a                        | FireEye Helix is a cloud-based security<br>operations platform that surface                  |                                                    |             | Description                         | search, retrieval, creation, and<br>modification of alerts and cases in<br>Helix. It also supports creation,                                             |
| 🖌 Tags             |                                                                                                    |                                                                                                    |                                                                                              |                                                    |             |                                     | can be used in Helio.                                                                                                    |
| P Forms            | O FIREEYE                                                                                          | O FIREEYE                                                                                          | HcAfee<br>HcAfee                                                                             | a paloalto                                         |             |                                     | Remaining Characters: 619                                                                                                    |
| C Scripts          |                                                                                                    |                                                                                                    | <b>M</b> VISION                                                                              |                                                    |             | Vendor                              |                                                                                                    |
| 🗋 Types            | loc_extractor 1.2.0<br>FireEye Security Orchestrator IoC Extractor<br>Plug-in enables extracting I | local_commands 4.0.1<br>FireEye Security Orchestrator Local<br>Commands plug-in allows provides th | mvision 1.1.1<br>McAfee MVISION is a cloud-based system that<br>deploys rapidly and monitors | palo_alto 1.5.9<br>Palo Alto PAN-OS API            |             | Tags                                |                                                                                                    |
| Manage Content 🗸 🗸 |                                                                                                    |                                                                                                    |                                                                                              |                                                    |             | Version                             | • 380 \$                                                                                                    |
| Packages           |                                                                                                    |                                                                                                    | (m                                                                                           | · · ·                                              |             | <b>v</b> PACKAGE CONTEN             | T ()                                                                                                    |
| 🛍 Plugins          | bmc Remedy                                                                                         | bmc Remedy                                                                                         | O FIREEYE                                                                                    | CORTEX<br>XPANSE                                   |             | getAlerts                           |                                                                                                    |
| System ~           |                                                                                                    |                                                                                                    |                                                                                              | California de la                                   |             | createCase                          |                                                                                                    |
| d Statur           | remedy 2.0.4<br>IT Service Management Suite.                                                       | remedy_ars 1.0.2<br>BMC Remedy ITSM is industry-leading, next-                                     | self_starter 1.0.0<br>Self Starter plugin for aiding Security                                | xpanse 1.0.0<br>Xpanse is an active attack surface |             | <ul> <li>getAlertsAdapte</li> </ul> | er                                                                                                    |
| 11 30003           |                                                                                                    | gen service management that tr                                                                     | Orchestrator(SO) users to get ac                                                             | management solution that helps your o              |             | getCaseNotes                        |                                                                                                    |
| 📇 Users & Groups   |                                                                                                    |                                                                                                    | L                                                                                            |                                                    |             |                                     | OPEN                                                                                                    |

# Plug-ins settings

| O SECORITI ORCHESTRA |                                                                     |            |                                         |                                             |                             |
|----------------------|---------------------------------------------------------------------|------------|-----------------------------------------|---------------------------------------------|-----------------------------|
| III Dashkarad        | Devices                                                             | <b>= =</b> | NEW DEVICE                              | 🛑 Helix 689                                 |                             |
| E Dashboard          | ALL LOCAL (12) PACKAGED (2) Q                                       |            | Sort by name (asc.) 0                   | DETAILS                                     | ΑCTIVITY                    |
| Cases                | Email                                                               |            |                                         | Last Updated<br>Sep 19, 2024 5:31 PM        |                             |
| All Activity         | Custook<br>() SMTP                                                  |            | Updated 01/25/2024 by 🙆                 |                                             |                             |
| Configure ~          | ePO SaaS                                                            |            |                                         | Name                                        | Helix 689                   |
| Playbooks            | () MARGON                                                           |            | Updated 06/28/2924 by 🕢                 | Description                                 | Click to add a description  |
| Devices              | a800aarem                                                           |            |                                         | Enabled                                     | Remaining Characters: 1000  |
|                      | Alloho Doburr                                                       |            | 1844ared 09409/2023 by (8)              | Plagin                                      | ●Firefye Heltx              |
| W Adapters           |                                                                     |            | ••••••••••••••••••••••••••••••••••••••• | Tags                                        | (Add Tag., 0)               |
| Tables               |                                                                     |            |                                         | ▼ DEVICE PARAMETERS                         |                             |
| 🖉 Tags               | @ Email Security                                                    |            | Updated 10/07/2024 by 😐                 | Proxy password String                       | OPTIONAL<br>X               |
| Porms                | Exchange Graph                                                      |            |                                         |                                             | SET                         |
| Scripts              | Exchange Graph is invalid and is required by 2 other entities       |            | Updated 09/19/2024 by 🐻                 |                                             |                             |
| Types                | Plugin                                                              |            | <u></u>                                 | Proxy user 32ring                           | OPTIONAL                    |
|                      | A HELDX is invalid and is required by 3 other entities              |            | Updated 09/19/2024 by 😦                 | seect a value                               |                             |
| Manage Content 🗸 🗸   | Helix 689                                                           |            | OPEN                                    | Select a value                              | OPTIONAL                    |
| Packages             | (P Restyre Hebs                                                     |            | Updated 09/19/2024 by 🙆                 | Aplikay String (j)                          |                             |
| Plugins              | Helix Bancolombia Principal                                         |            |                                         | 🔒 Encrypted Value                           | ×                           |
| System ~             | (†) Riedye Hebz                                                     |            | Updated 01/23/2024 by 📧                 |                                             | CHANGE                      |
| J Status             |                                                                     |            |                                         | Network and the                             |                             |
| Users & Groups       | A Helix Trellix IAM is disabled and is required by 1 other entities |            | Updated 09/19/2024 by 😐                 | Custom Value: https://apps.firee            | ye.com/helix/id/hexzsq689 × |
|                      | HTTP Helper<br>Helper-device for the HTTP Server adapter            |            |                                         | https://apps.fireeye.com/helix/id/hexz      | sq689                       |
|                      | (*) HTTP Adapter PL.                                                |            | Updated 06/09/2023 by 🕥                 |                                             |                             |
|                      | MVISON MINISON EPO                                                  |            |                                         | CUSTOM PARAMETERS (0)                       | + 400                       |
|                      | MVISON is invalid and is required by 2 other entities               |            | Updated 08/01/2024 by 📀                 |                                             | No custom parameters        |
|                      | 🖏 SMTP                                                              |            |                                         | ADVANCED PARAMETERS (5)                     |                             |
|                      | (P JMTF                                                             |            | Updated 09/18/2023 by 🕲                 | Rate limiting time strager (j) Default: 100 | LINIOTO                     |
|                      | Trellix EDR PS                                                      |            |                                         | Tis version String                          |                             |
|                      | († Trolis EDR                                                       |            | Updated 09/19/2024 by 🙆 🕕               |                                             | OPEN                        |

#### Helix API key

| <b>≡ Тгеіііх</b>   не | $Hix \rightarrow Application Settings$ |                      |                           |                     |                                                                                                    |                  |                       |
|-----------------------|----------------------------------------|----------------------|---------------------------|---------------------|----------------------------------------------------------------------------------------------------|------------------|-----------------------|
| Q Search Menu         | <b>()</b>                              | ۹                    |                           |                     |                                                                                                    |                  |                       |
|                       | Fernando Segura                        |                      |                           |                     |                                                                                                    |                  |                       |
| DASHBOARDS            | 7 months left                          | ement                |                           |                     |                                                                                                    |                  |                       |
| Custom                | A Application Settings                 |                      |                           |                     |                                                                                                    |                  |                       |
| Operational           | C API Documentation                    |                      | ations                    |                     |                                                                                                    | My Settings      | Organization Settings |
| Detection             | T Documentation                        | nege                 |                           |                     |                                                                                                    |                  |                       |
| Health                | S [→ Sign Out                          | FS                   | Applications and Subscri  | iptions             |                                                                                                    |                  |                       |
| Reports               | P                                      | Fernando Segura      | My Trellix Applications   | View and Pivot into | the applications and subscriptions you are entitled to                                                                                                    |                  |                       |
| Threats               | Entities                               | Apps & Subscriptions |                           |                     |                                                                                                    |                  |                       |
|                       |                                        | Login Activity       | Application/Subscriptions |                     | Description                                                                                                    | Launch URL       |                       |
| CONFIGURE             | MANAGE                                 | Access Permissions   | Cloud CMS                 | lr<br>d             | sproves operational efficiency for multiple FireEye devices, ensures products share the latest intelligence, correlate across attack vectors to<br>tect and prevent cyber attacks | hexnfv692        |                       |
| Lists                 | Appliances                             | Password & Security  | Cloud HX                  | D                   | etects threats and exploits against network-connected devices                                                                                                    | hexnfv692        |                       |
| Rules                 | Appliance Groups                       | My Organization      | Email Threat Prevention   | c                   | oud based platform that defends against email-borne threats such as ransomware, phishing and malicious links and attachments                                                      | etp.us.fireeye.c | com                   |
| Rule Packs            | Appliance Settings                     |                      | Threat Analytics Platform | P                   | ovides actionable alerts on real threats based on log data and FireEye Intelligence                                                                                               | hexnfv692        |                       |
| Searches              | Observable Feed Sh                     |                      |                           |                     |                                                                                                    |                  |                       |
| Network               | Sensors                                |                      |                           |                     |                                                                                                    |                  |                       |
| Endpoints             |                                        |                      |                           |                     |                                                                                                    |                  |                       |
| Email                 |                                        |                      |                           |                     |                                                                                                    |                  |                       |
| Cloud Connect         |                                        |                      |                           |                     |                                                                                                    |                  |                       |
|                       |                                        |                      |                           |                     |                                                                                                    |                  |                       |

#### Helix API key

| My Settings | Organization Settings | CONTACT ORGANIZATI  | on ADMIN<br>com, willv F5                                                                            |                                                              |                                                                                                    |                            |
|-------------|-----------------------|---------------------|----------------------------------------------------------------------------------------------------|--------------------------------------------------------------|----------------------------------------------------------------------------------------------------|----------------------------|
|             | Expires In (UTC)      | CREAT               | REVOKE                                                                                               |                                                              |                                                                                                    |                            |
|             |                       | Fernando Segura     | Create API Key<br>An API key allows any user/agent to access the application. This access is limited | the products and entitlements or groups you associate with t | the API key.                                                                                                    |                            |
|             | 10/15/2024, 8:08 pm   | Profile             | API Key Details *                                                                                    |                                                              |                                                                                                    |                            |
|             | 02/05/2025 10:32 pm   | Login Activity      | Array octains                                                                                        |                                                              |                                                                                                    |                            |
|             | 02/05/2025, 10.52 pm  | Access Permissions  | Name contrastes and applicate                                                                        |                                                              |                                                                                                    | - API Key Name *           |
|             | 12/02/2022 11/02      | Password & Security | Harre, expiration and products                                                                       |                                                              | The access privileges of this API Key will be based upon                                                                         | Lisboa_summit              |
|             | 12/03/2023, 11:02 pm  | API Keys            | i Keys manually selected entidements.                                                                |                                                              |                                                                                                    | 365d                       |
|             |                       | My Organization     |                                                                                                    |                                                              | The access privileges of this API Key will be based upon the                                                                     | Products                   |
|             |                       |                     |                                                                                                    |                                                              | associated groups and will be applicable to all organizations<br>with which the groups are linked. Any modifications made to the | FireEye EX                 |
|             |                       |                     |                                                                                                    |                                                              | associated groups will dynamically affect the access privileges of<br>the API key.                                               | FireEye FX                 |
|             |                       |                     |                                                                                                    |                                                              |                                                                                                    | FireEye NX                 |
|             |                       |                     |                                                                                                    |                                                              |                                                                                                    | Identity Access Management |
|             |                       |                     | Entitlements *                                                                                       |                                                              |                                                                                                    | Intel Portal               |
| _           |                       |                     |                                                                                                    |                                                              |                                                                                                    |                            |

#### Helix API key

| FS                   | Back                                                                                                    |                               |                                                           |                |
|----------------------|----------------------------------------------------------------------------------------------------|-------------------------------|-----------------------------------------------------------|----------------|
| Fernando Segura      | Create API Key                                                                                                    |                               |                                                           |                |
| Apps & Subscriptions | An API key allows any user/agent to access the application. This access is limited to the products and entitlements or groups you associate with the API key. |                               |                                                           |                |
| Profile              |                                                                                                    |                               |                                                           |                |
| Login Activity       | API Key Details *                                                                                                    |                               |                                                           | v              |
| Access Permissions   | Entitlements *                                                                                                    |                               |                                                           |                |
| Password & Security  |                                                                                                    |                               |                                                           | 2/2            |
| API Keys             | Available Entitlements for TAP                                                                                                    | Selected Entitlements         |                                                           | Remove All     |
| My Organization      | $\longrightarrow \odot$                                                                                                    |                               |                                                           |                |
|                      |                                                                                                    | Entitlements                  | Description                                               | Access         |
|                      |                                                                                                    | tap.alert.suppressions.add    | Whether a user can create new alert suppressions          | Remove         |
|                      |                                                                                                    | tap.alert.suppressions.browse | Whether a user can browse all alert suppressions          | Remove         |
|                      |                                                                                                    | tap.alert.suppressions.edit   | Whether a user can edit alert suppressions                | Remove         |
|                      |                                                                                                    | tap.alert.suppressions.read   | Whether a user can view all individual alert suppressions | Remove         |
|                      |                                                                                                    | tap.alerts.add                | Whether a user can create new alerts                      | Remove         |
|                      |                                                                                                    |                               |                                                           |                |
|                      |                                                                                                    |                               |                                                           | CREATE API KEY |

#### Helix API key & plugin configuration

#### Selected Entitlements

| Entitlements                  | Description                                               | Access    |
|-------------------------------|-----------------------------------------------------------|-----------|
| tap.alert.suppressions.add    | Whether a user can create new alert suppressions          | Read Only |
| tap.alert.suppressions.browse | Whether a user can browse all alert suppressions          | Read Only |
| tap.alert.suppressions.edit   | Whether a user can edit alert suppressions                | Read Only |
| tap.alert.suppressions.read   | Whether a user can view all individual alert suppressions | Read Only |
| tap.alerts.add                | Whether a user can create new alerts                      | Read Only |
|                               |                                                           |           |

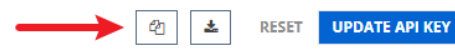

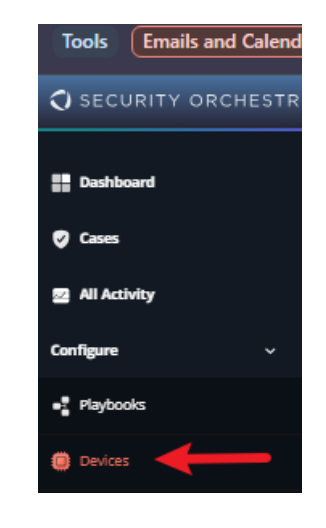

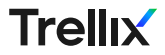

#### Helix API key & plugin configuration

#### Selected Entitlements

| Entitlements                  | Description                                               | Access    |
|-------------------------------|-----------------------------------------------------------|-----------|
| tap.alert.suppressions.add    | Whether a user can create new alert suppressions          | Read Only |
| tap.alert.suppressions.browse | Whether a user can browse all alert suppressions          | Read Only |
| tap.alert.suppressions.edit   | Whether a user can edit alert suppressions                | Read Only |
| tap.alert.suppressions.read   | Whether a user can view all individual alert suppressions | Read Only |
| tap.alerts.add                | Whether a user can create new alerts                      | Read Only |

| $\rightarrow$ | Ø | ± | RESET | UPDATE API KEY |  |
|---------------|---|---|-------|----------------|--|
|               |   |   |       |                |  |

| Tools Emails and Cale | enc |
|-----------------------|-----|
|                       |     |
| SECURITY ORCHES       | TR  |
|                       |     |
| Dashboard             |     |
| 🥑 Cases               |     |
| All Activity          |     |
| Configure 🗸           |     |
| Playbooks             |     |
| Devices               |     |
|                       |     |

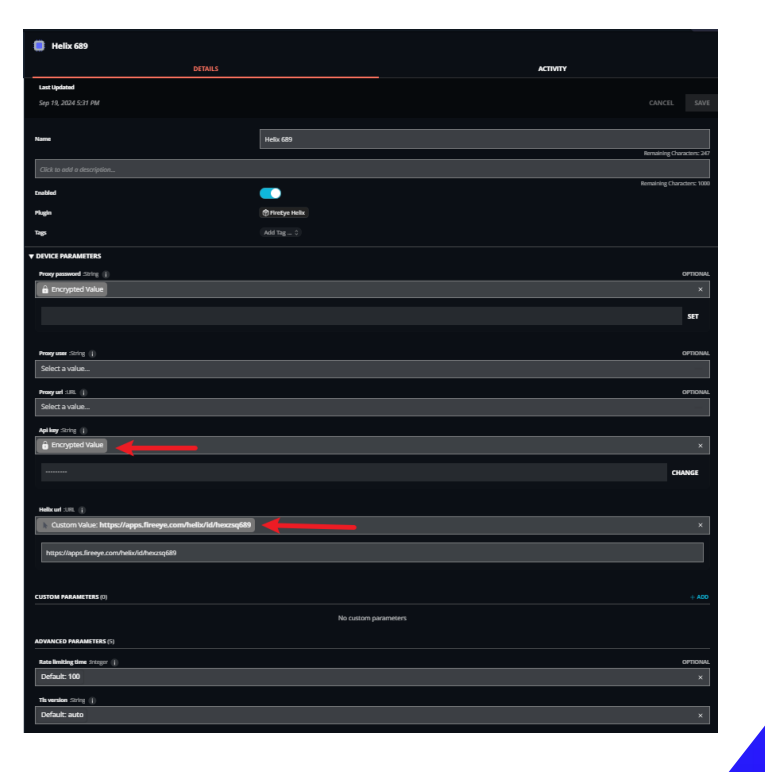

#### Identify Helix integration success

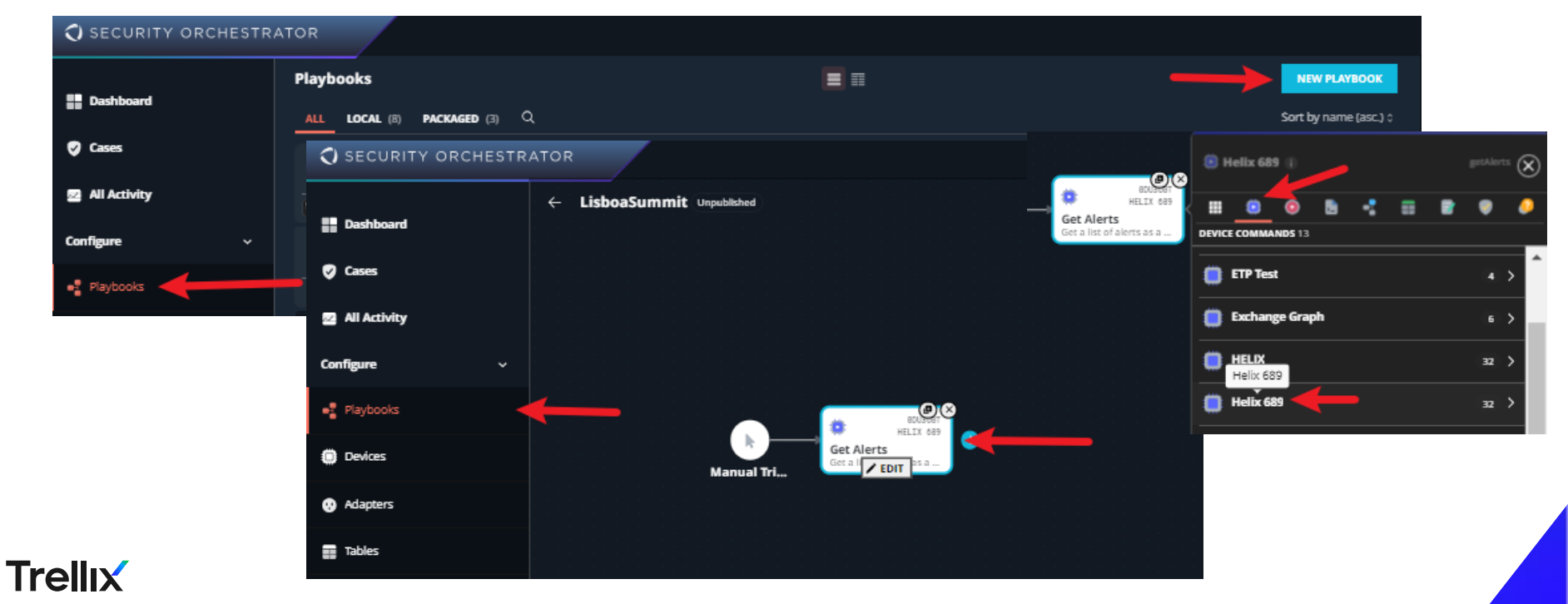

# Trellix